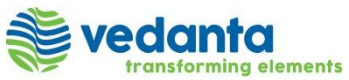

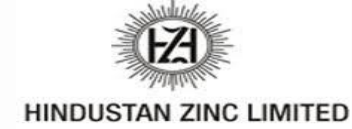

# Ariba Network Service Order Processing Guide

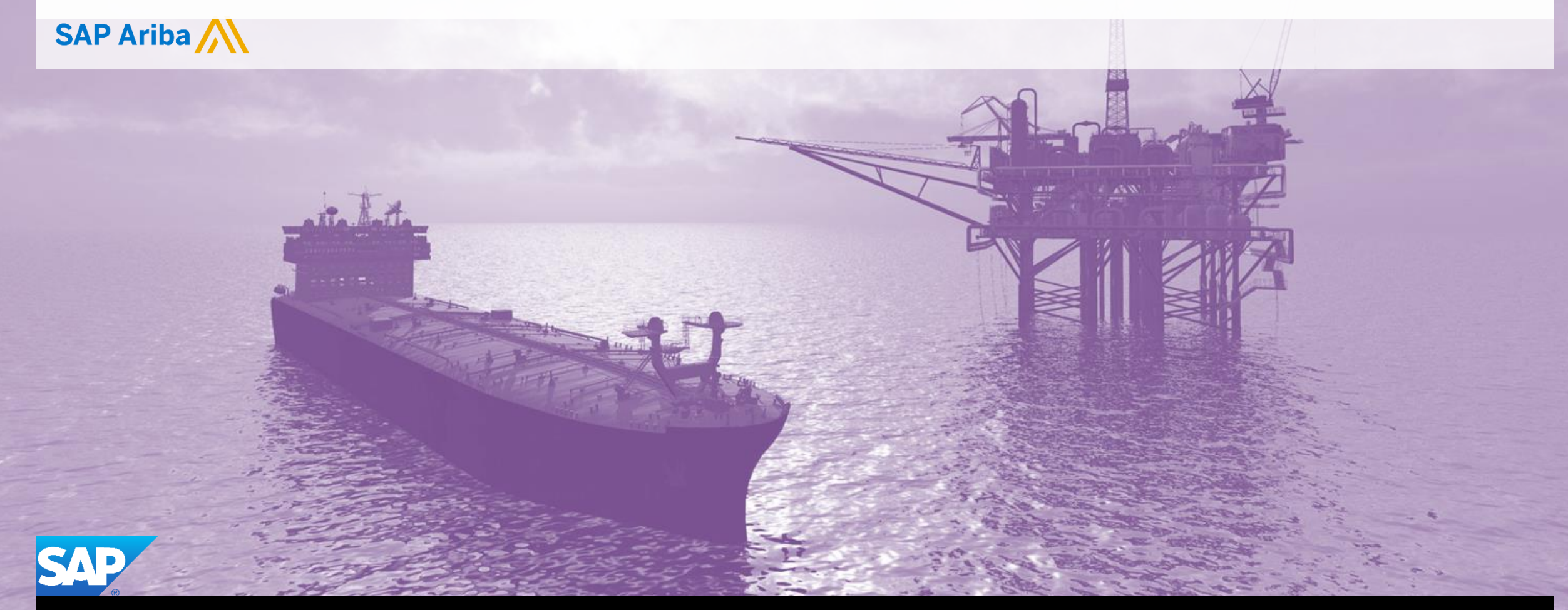

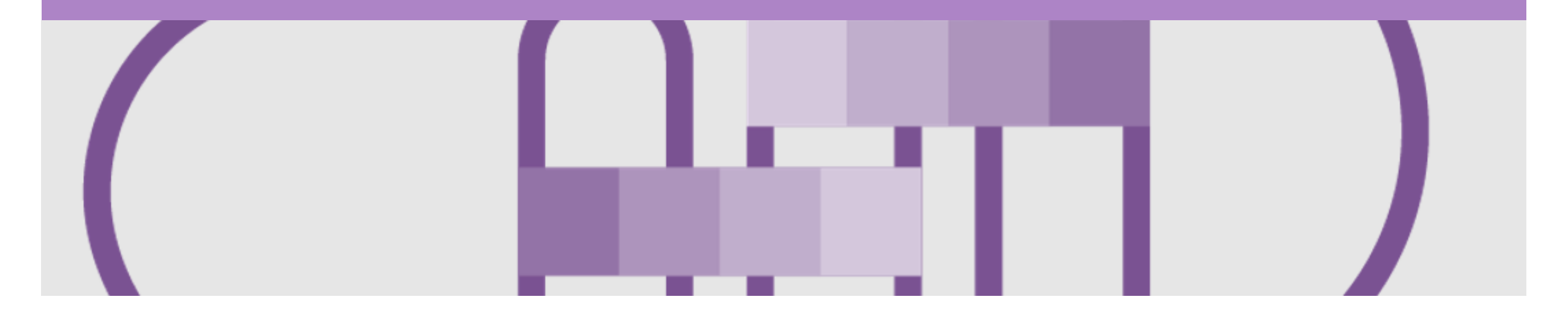

### Introduction

The purpose of this document is to provide the information suppliers need to effectively transact with Hindustan Zinc Limited via the Ariba Network. This document provides step by step instructions, procedures and hints to facilitate a smooth flow of procurement between Hindustan Zinc Limited and supplier.

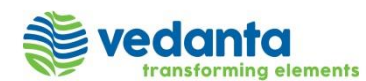

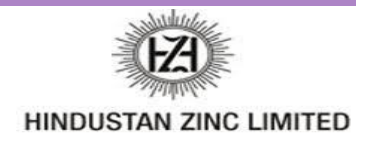

#### **Inbox – Orders and Releases**

The **Orders and Releases** category displays a summary of

all the purchase orders sent from buyers.

**Note (N):** The columns can be sorted into alphabetical (A-Z or Z-A) or numerical (0–9 or 9–0) order by clicking on the column heading.

| Ariba Supply Chain C                                                        | ollaboration                               | Company Settings   Help Center >>          |                                             |  |  |  |  |  |  |  |  |  |
|-----------------------------------------------------------------------------|--------------------------------------------|--------------------------------------------|---------------------------------------------|--|--|--|--|--|--|--|--|--|
|                                                                             | UALITY PLANNING CATALOGS REPORTS           | UPLOAD/DOWNLOAD MESSAGES                   | CSV Documents <b>v</b> Create <b>v</b>      |  |  |  |  |  |  |  |  |  |
| Orders and Releases Extended Collabo                                        | ation Time & Expense Sheets Early Payments | Scheduled Payments Remittances More        |                                             |  |  |  |  |  |  |  |  |  |
| Orders and Releases                                                         |                                            |                                            |                                             |  |  |  |  |  |  |  |  |  |
| Orders and Releases Items to Confirm Items to Shin Return Items             |                                            |                                            |                                             |  |  |  |  |  |  |  |  |  |
| The <b>Ver</b> . Is t                                                       | The Amount Invoiced                        |                                            |                                             |  |  |  |  |  |  |  |  |  |
| ► Search Filt the order. 1 = changed                                        | the original order, 2 =<br>order and so on |                                            | is the total amount<br>invoiced to date     |  |  |  |  |  |  |  |  |  |
| Orders and Releases (100+)                                                  |                                            |                                            | Page 1 ~ »                                  |  |  |  |  |  |  |  |  |  |
| Type Order Number 1                                                         | Ver Customer                               | Amount Date Order Status                   | Settlement Amount Invoiced Revision Actions |  |  |  |  |  |  |  |  |  |
| Order 4100097480                                                            | 1 Hindustan Zinc Limited - TEST            | 100.00 INR 4 Sep 2018 Changed              | Invoice 0.00 INR Changed Actions -          |  |  |  |  |  |  |  |  |  |
| Order 4100097480                                                            | 0 Hindustan Zinc Limited - TEST            | 120.00 INR 31 Aug 2018 Obsoleted           | Invoice 0.00 INR Original Actions -         |  |  |  |  |  |  |  |  |  |
| Order 410009 81                                                             | 0 Hindustan Zinc Limited - TEST            | 80.00 INR 31 Aug 2018 Partially Invoiced   | Invoice 20.00 INR Original Actions -        |  |  |  |  |  |  |  |  |  |
| The <b>Order</b><br><b>Number</b> is the<br>buyers Purchase<br>Order Number | •                                          | The Order Status i<br>the current status o | s f The Actions dropdown allows             |  |  |  |  |  |  |  |  |  |
|                                                                             |                                            | d document<br>d opening the order          |                                             |  |  |  |  |  |  |  |  |  |

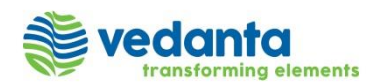

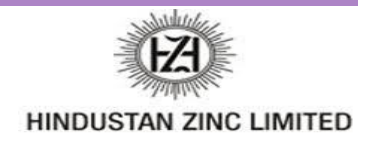

#### **Table-Order Fulfillment Status Levels**

| Status Level                     | Definition                                                                                                    |
|----------------------------------|----------------------------------------------------------------------------------------------------|
| Unconfirmed                      | Initial State. The supplier has not updated the order status                                                        |
| Supplier Canceled                | The supplier has cancelled the order and nothing will be shipped. A cancelled order cannot be updated further       |
| Obsoleted                        | A Purchase Order has been changed and the previous Purchase Order has been cancelled                                |
| Rejected                         | The supplier has rejected the entire Purchase Order                                                                 |
| Confirmed                        | The supplier has confirmed that the good on the Purchase Order requested can either be fully or partially delivered |
| Backordered                      | The supplier has backordered all line items and will ship when they are available                                   |
| Replaced                         | The supplier replaced all items in the Purchase Order with different items                                          |
| Shipped                          | The supplier has shipped the goods                                                                                  |
| New                              | An new Purchase Order has been received                                                                             |
| Changed                          | A Purchase Order with a change has been received                                                                    |
| Partially (confirmed or shipped) | Only part of the items requested have been either confirmed or shipped                                              |

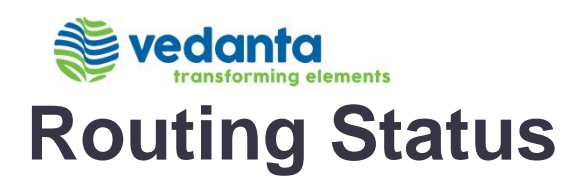

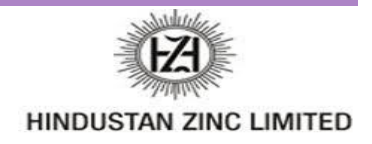

The routing status identifies the journey of documents (order confirmation, ship notices & invoices) through the Ariba Network.

| Status Level | Definition                                                                                                    |
|--------------|----------------------------------------------------------------------------------------------------|
| Queued       | The Ariba Network has received the order but no further action has been taken                                            |
| Sent         | Ariba Network sent the order                                                                                             |
| Acknowledged | The order has been received via the Ariba Network                                                                        |
| Paid         | The Invoice has been paid                                                                                                |
| Failed       | There has been a problem routing the order                                                                               |
| Rejected     | The document sent via the Ariba Network has been rejected. A rejected document does not meet the Buyer Transaction Rules |

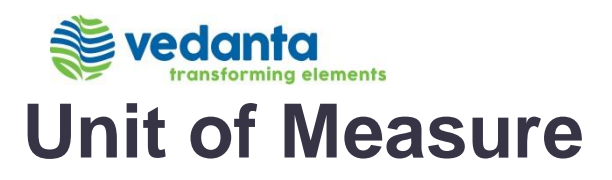

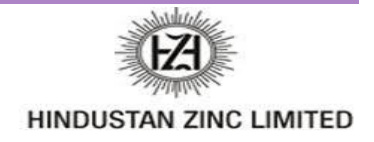

The Units of Measure (UOM) provide suppliers with the information about the required materials or Services requested by Hindustan Zinc Limited. When entering or selecting a UOM, it must be Upper Case (capitals), for example, hours must be HRS not hrs. See the list of the Hindustan Zinc Limited authorised UOM's.

| Code | Name                      |
|------|---------------------------|
| 11   | Fixed Rate                |
| A9   | Rate                      |
| DAY  | Day                       |
| EA   | Each                      |
| HUR  | Hour                      |
| IE   | Person                    |
| LH   | Labour Hour               |
| MIN  | Minute                    |
| MON  | Month                     |
| OT   | Overtime hour             |
| RH   | Running or operating hour |

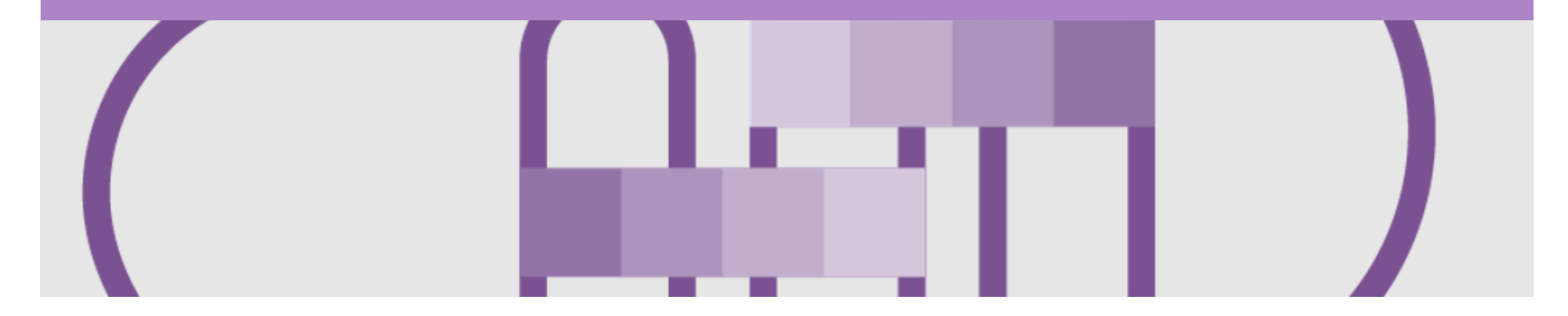

### **Service Order**

- The Service Order (PO) is the source document for the order and all subsequent documents are created from the PO.
- A PO is a commercial document issued by a buyer to a seller, indicating types, quantities, and agreed prices for products or services the seller will provide to the buyer.
   Receiving an Order from your buyer constitutes an offer to buy products or services.
- Any field with an \* is a mandatory field and a value is required to be entered

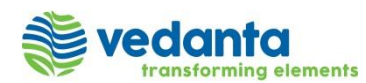

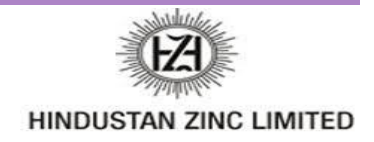

### **Open the Purchase Order**

- 1. Click **Inbox** tab on the **Home** page. The **Orders and Releases** page is displayed.
- 2. Click the **Order Number** to open the order. The Purchase Order details page will be displayed.

| 4 | Ariba Supply Ch       | nain Collabo  | Company Settings 🗸 |          |              |                 |                            |                      |
|---|-----------------------|---------------|--------------------|----------|--------------|-----------------|----------------------------|----------------------|
|   | HOME INBOX MESSAGES   | QUALITY       | PLANNING           | CATALOGS | REPORTS      | UPLOAD/DOWNLOAD | CSV Documents <del>v</del> | Create <del>v</del>  |
|   | Orders and Releases V | All Customers |                    | Add more | Order Number |                 | Q                          | Guide Trends Refresh |

| Order      | s and Re    | eleases                       |               |                               |                |             |              |            |                 |          |           |
|------------|-------------|-------------------------------|---------------|-------------------------------|----------------|-------------|--------------|------------|-----------------|----------|-----------|
| Ord        | ers and Rel | eases Items to Confirm        | Items to Ship | Return Items                  |                |             |              |            |                 |          |           |
|            |             |                               |               |                               |                |             |              |            |                 |          |           |
| ► Se       | earch Filt  | ers                           |               |                               |                |             |              |            |                 |          |           |
| Orde       | ers and R   | eleases (30)                  |               |                               |                |             |              |            | Pa              | ge 1     | ✓ 》 ■     |
|            | Туре        | Order Number                  | Ver           | Customer                      | Amount         | Date ↓      | Order Status | Settlement | Amount Invoiced | Revision | Actions   |
| $\bigcirc$ | Order       | 4100097534-poster100 quanity2 | 0             | Hindustan Zinc Limited - TEST | 40.00 INR      | 26 Sep 2018 | New          | Invoice    | 0.00 INR        | Original | Actions v |
| $\bigcirc$ | Order       | 4100097534-poster100 quanity  | 0             | Hindustan Zinc Limited - TEST | 40.00 INR      | 26 Sep 2018 | New          | Invoice    | 0.00 INR        | Original | Actions v |
| $\bigcirc$ | Order       | 5100023759                    | 0             | Hindustan Zinc Limited - TEST | 801,780.00 INR | 26 Sep 2018 | New          | Invoice    | 0.00 INR        | Original | Actions v |
| $\bigcirc$ | Order       | 5100023759                    | 0             | Hindustan Zinc Limited - TEST | 801,780.00 INR | 24 Sep 2018 | New          | Invoice    | 0.00 INR        | Original | Actions • |

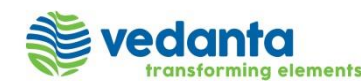

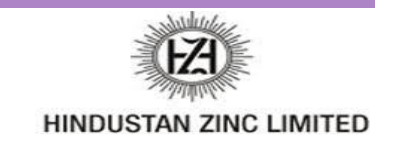

#### **View Service Purchase Order Details**

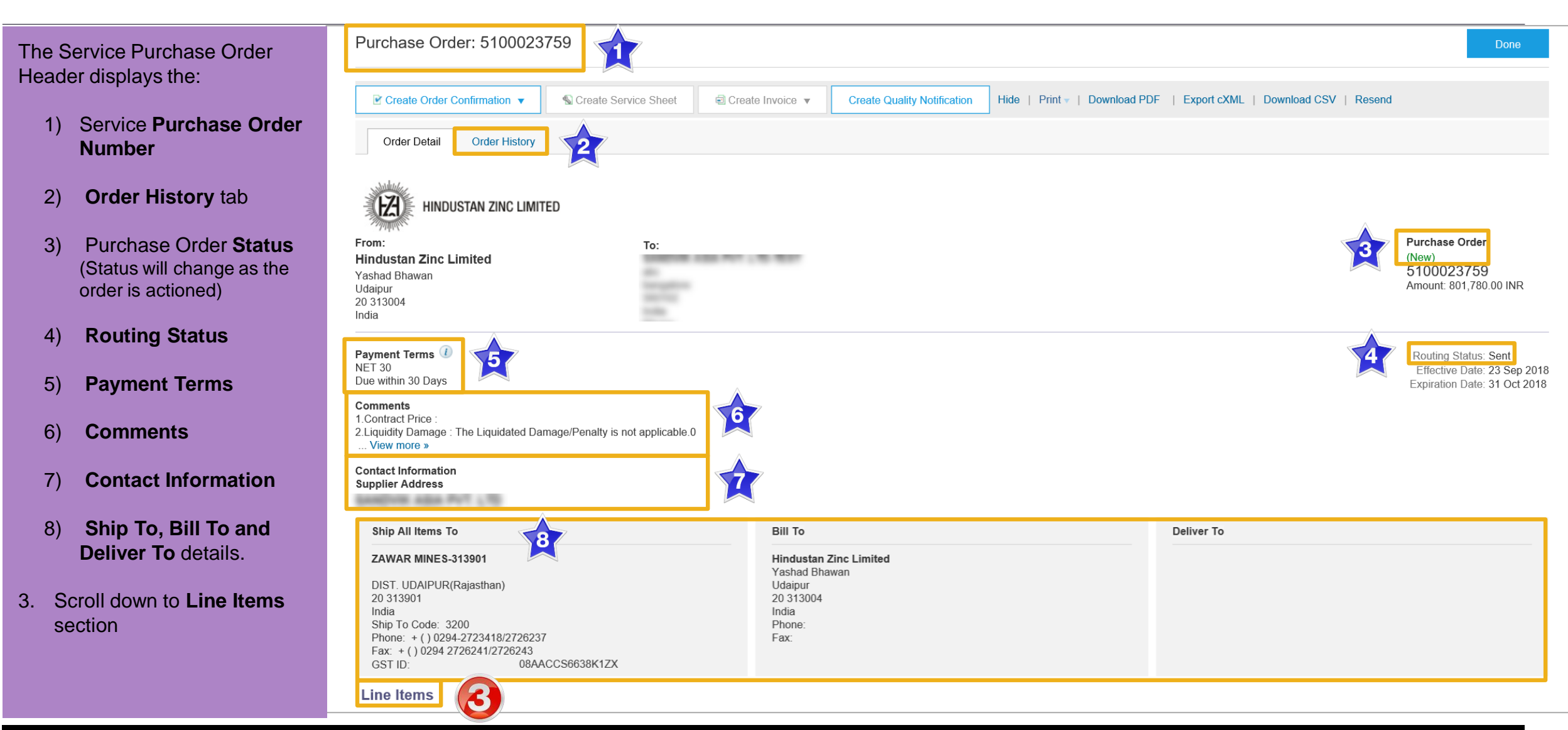

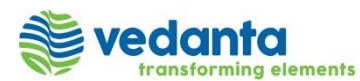

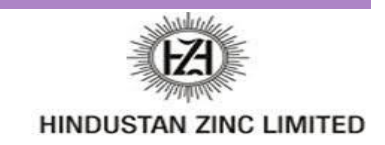

#### **View Purchase Order Details – Line Item Level**

- 9) Click **Details** or **Show Item Details** to see further Line Level details.
- 10) Click **Done** to return to the **Inbox**.

| Line #                                                                                                    | Part #                                                                                   | Customer Part #                              |        | Туре    | Return | Revision Level | Qty (Unit)     | Need By        | Price       | Subtotal          | Tax             | Customer Location                                                                                  |
|----------------------------------------------------------------------------------------------------|------------------------------------------------------------------------------------------|----------------------------------------------|--------|---------|--------|----------------|----------------|----------------|-------------|-------------------|-----------------|----------------------------------------------------------------------------------------------------|
| ▼ 00010                                                                                                    |                                                                                          |                                              |        | Service |        |                |                | 30 Apr<br>2019 |             | 801,770.00<br>INR | 144,318.00 INR  | Details                                                                                            |
| Description:                                                                                                    | Canteen Manage                                                                           | ement                                        |        |         |        |                |                |                |             |                   |                 |                                                                                                    |
| 00010                                                                                                    | 0.10                                                                                     | 5001050060                                   |        | Service |        |                | 10.000<br>(NO) |                | 7.00<br>INR | 70.00 INR         | 2.00 INR        | Details                                                                                            |
| Description:                                                                                                    | SPLY TEA                                                                                 |                                              |        |         |        |                |                |                |             |                   |                 |                                                                                                    |
|                                                                                                    |                                                                                          |                                              |        |         |        |                | 10.000<br>(NO) |                | 8.00<br>INR | 80.00 INR         | 0.00 INR        | Details                                                                                            |
| Description:                                                                                                    | SERV MILK TO                                                                             | DIFF DEPT/OFFICE/SI                          | POTS E | TC      |        |                |                |                |             |                   |                 |                                                                                                    |
| r submitted on: Tuesday 2:<br>ived by Ariba Network on:<br>+05:30<br>Purchase Order was sent I<br>052224886-T and delivere | 25 Sep 2018 12:12 A<br>: Wednesday 26 Sep<br>by Hindustan Zinc Li<br>ed by Ariba Network | M GMT+05:30<br>2018 12:18 PM<br>mited - TEST |        |         |        |                |                |                |             |                   | Service Sheet R | equired.<br>Sub-total: 801,780.00 If<br>Est. Total Tax: 2.00 If<br>Est. Grand Total: 801,782.00 If |
|                                                                                                    |                                                                                          |                                              |        |         |        |                |                |                |             |                   |                 |                                                                                                    |

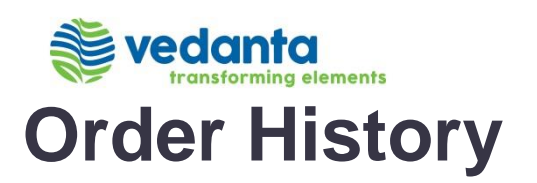

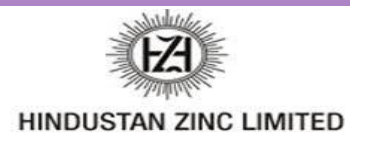

#### Use Order History to identify:

- 1) Who created a document
- 2) The date and time stamps of the various processes that have affected a document
- 3) Line Item level information

| Pur   | chase Orc             | ler: 510002375                                                     | 9                  |                     |   |                |                                               |                |                           |                        |                         | Done              |  |
|-------|-----------------------|--------------------------------------------------------------------|--------------------|---------------------|---|----------------|-----------------------------------------------|----------------|---------------------------|------------------------|-------------------------|-------------------|--|
|       | Order Detail          | Order History                                                      |                    |                     |   |                |                                               |                |                           |                        |                         |                   |  |
|       | Ρ                     | urchase Order: 510002<br>Order Status: New<br>Submitted On: 25 Sep | 3759<br>2018 12:12 | 2:14 AM GMT+05:30   |   |                |                                               | From<br>Rou    | Customer:<br>ting Status: | Hindustan Zinc<br>Sent | Limited - TEST          | <b>A</b>          |  |
| 2 Hi  | istory                |                                                                    |                    |                     |   |                |                                               |                |                           |                        |                         |                   |  |
|       | Status                | Comments                                                           |                    |                     |   |                | Changed By                                    |                |                           |                        | Date and Time           |                   |  |
|       | The order was queued. |                                                                    |                    |                     |   |                | PropogationProcessor-128422057 26 Sep 2018 12 |                |                           |                        |                         | 3:27 PM           |  |
|       |                       | Email order was sent                                               | to anamika         | a.vajpayee@sap.com. |   |                | ANPODispat                                    | cher-1285000   | 32                        | 26 Sep 2018 12:18      | 26 Sep 2018 12:18:36 PM |                   |  |
| Ś     | Sent                  | Email order was sent                                               | to anamika         | a.vajpayee@sap.com. |   |                | OrderDispatcher - Email                       |                |                           |                        | 26 Sep 2018 12:18:36 PM |                   |  |
| 37 Li | ine Items             |                                                                    |                    |                     |   |                |                                               |                |                           |                        |                         |                   |  |
|       | Line #                |                                                                    | Part #             | Customer Part #     |   | Revision Level | Qty (Unit)                                    | Need By        | Price                     | Subtotal               | Тах                     | Customer Location |  |
|       | ▼ 0001                | 0                                                                  |                    |                     | * |                |                                               | 30 Apr<br>2019 |                           | 801,770.00<br>INR      | 144,318.00 INR          |                   |  |
|       | Descr                 | iption: Canteen Mana                                               | gement             |                     |   |                |                                               |                |                           |                        |                         |                   |  |
|       |                       | 00010.10                                                           |                    | 5001050060          |   |                | 10.000<br>(NO)                                |                | 7.00<br>INR               | 70.00 INR              | 2.00 INR                |                   |  |
|       | Descr                 | iption: SPLY TEA                                                   |                    |                     |   |                |                                               |                |                           |                        |                         |                   |  |
|       |                       | 00010.20                                                           |                    | 5001050180          |   |                | 10.000                                        |                | 8.00                      | 80.00 INR              | 0.00 INR                |                   |  |

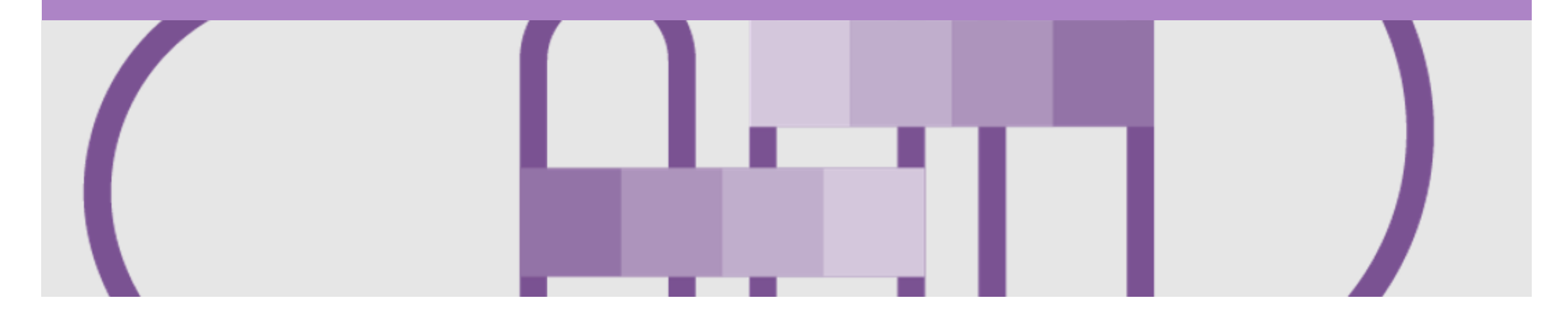

### **Order Confirmation**

- When a new order is received into Ariba, you will be required to create an Order Confirmation
- There are 3 types of Order Confirmation; a Confirmation can be created to either confirm, update or reject the order:
  - 1) **Confirm Entire Order**: used to confirm all line item details of the order.
  - 2) Update Line Item: please use Confirm Entire Order or Reject Entire Order. Not Applicable for HZL
  - 3) **Reject Entire Order**: used to reject the order if it cannot be fulfilled. **Not Applicable for HZL**

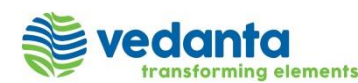

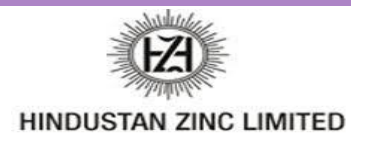

#### **Begin the Confirm Entire Order**

- 1. Click **Inbox** tab on the **Home** page. The **Orders and Releases** page is displayed.
- 2. Click the **Order Number** to open the order. The **Purchase Order** details page is displayed. View the Purchase Order.
- 3. Click Create Order Confirmation. The drop down displays:
  - Confirm Entire
     Order
  - Update Line Items:
     Not Applicable for
     HZL
  - Reject Entire Order:
     Not Applicable for
     HZL
- 4. Select **Confirm Entire Order**. The **Confirming PO** page is displayed.

| Ariba Supply Chain Col                     | laboration                       |                     |                     |                   |                 | Company S            | ettings <del>v</del> | •         |
|--------------------------------------------|----------------------------------|---------------------|---------------------|-------------------|-----------------|----------------------|----------------------|-----------|
|                                            | LITY PLANNING CAT/               | ALOGS REP(          | orts uploa          | d/download        | MESSAGES        |                      |                      |           |
| Orders and Releases Extended Collaboration | on Time & Expense Sheets         | Transport Rec       | quests Early F      | Payments So       | cheduled Paymen | ts Morev             |                      |           |
| Orders and Releases                        |                                  |                     |                     |                   |                 |                      |                      |           |
| Orders and Releases Items to Confirm       | m Items to Ship Return           | Items               |                     |                   |                 |                      |                      |           |
| <ul> <li>Search Filters</li> </ul>         |                                  |                     |                     |                   |                 |                      |                      |           |
| Orders and Releases (9)                    |                                  |                     |                     |                   |                 |                      |                      | Π         |
| Type Order Number Ver                      | Customer                         | Amount              | Date ↓              | Order Status      | Settlement      | Amount Invoiced      | Revision             | Actions   |
| Order 5100024189                           | Hindustan Zinc Limited -<br>TEST | 9,020,000.00<br>INR | 30 Nov 2018         | New               | Invoice         | 0.00 INR             | Original             | Actions - |
| Order 4100099055                           | Hindustan Zinc Limited -<br>TEST | 60.00 INR           | 30 Nov 2018         | New               | Invoice         | 0.00 INR             | Original             | Actions • |
| Purchase Order: 5100024189                 |                                  |                     |                     |                   |                 |                      |                      | Done      |
|                                            |                                  |                     |                     |                   |                 |                      |                      |           |
| Create Order Confirmation                  | Service Sheet                    | Create Qual         | ity Notification Hi | de   Print -   Do | wnload PDF   Ex | port cXML   Download | CSV   Reser          | nd        |
| Confirm Entire Order                       |                                  |                     |                     |                   |                 |                      |                      |           |
| Reject Entire Order                        |                                  |                     |                     |                   |                 |                      |                      |           |

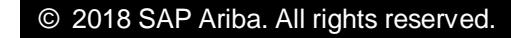

Confirming PO

Only fields that are marked with an asterisk are mandatory. However, there are other fields like:

 vedanta

- Confirmation # any alpha-numeric reference number you choose to provide Hindustan Zinc Limited.
- 2) **Supplier Reference** can be entered if necessary.
- 3) **Comments** can be entered if necessary.
- 4) Scroll down to the **Line Items** section and view the line items.
- 5. Click Next.

| 1 Confirm Entire<br>Order      | ▼ Order Confirmation Header * India                                                                                                    | icates required field |
|--------------------------------|----------------------------------------------------------------------------------------------------|-----------------------|
| 2 Review Order<br>Confirmation | Confirmation #: Associated Purchase 5100024189                                                                                                    |                       |
|                                | Customer: Hindustan Zinc Limited - TEST requires that you fully confirm line items before you can add them to ship notices, service sheets invoices. If you change or reject a line item, it cannot be added to another document. | s, or                 |
| 4                              | Supplier Reference:                                                                                                    |                       |
|                                | Comments:                                                                                                    |                       |
|                                |                                                                                                    |                       |
|                                | Line Items                                                                                                    |                       |
|                                | Line # Part # Customer Part # Revision Level Qty (Unit) Need By Unit Price Subtotal Tax                                                                                                    | Customer Location     |
|                                | ▼ 00010 7 Dec 2018                                                                                                    |                       |
|                                | Description: CAMC of Honeywell DCS for unit-1,2&3 CPP                                                                                                    |                       |
|                                | Schedule Lines                                                                                                    |                       |
|                                | Current Order Status:                                                                                                    |                       |
|                                | Confirmed As Is (Estimated Completion Date: 7 Dec 2018 - This is defaulted from Requested Delivery Date in the order )                                                                                                    |                       |

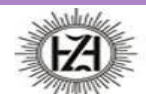

HINDUSTAN ZINC LIMITED

Exit

5

Next

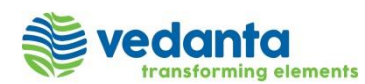

#### **Finalise the Order Confirmation**

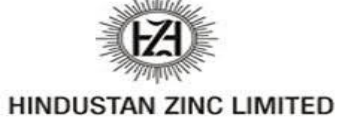

| 6 Review the Order                                                                                                    | Confirming PO                |                                               |                                                                                        |                       |                                     |                       |                                        | Previous                               | Submit                                         | Exit             |
|----------------------------------------------------------------------------------------------------|------------------------------|-----------------------------------------------|----------------------------------------------------------------------------------------|-----------------------|-------------------------------------|-----------------------|----------------------------------------|----------------------------------------|------------------------------------------------|------------------|
| Confirmation.<br>7. Click <b>Submit</b> . The <b>Purchase</b>                                                                                                    | 1 Confirm Entire<br>Order    | Confirmation Update<br>Confirmation #: 510002 | 24189OC                                                                                |                       |                                     |                       |                                        |                                        |                                                |                  |
| <b>Order</b> details page will be displayed.                                                                                                    | 2 Confirmation               | Supplier Reference:                           |                                                                                        |                       |                                     |                       |                                        |                                        |                                                |                  |
| 8. Order Status has changed to <b>Confirmed</b> .                                                                                                    | 6                            | Line #<br>▼ 00010<br>Description: CAMC        | Part # Customer Part #                                                                 | Revision Level        | Qty (Unit)                          | Need By<br>7 Dec 2018 | Unit Price                             | Subtotal                               | Tax                                            | Customer Locatio |
|                                                                                                    |                              | 00010.10                                      | Schedule Lines     Current Order Status:     Confirmed As Is (Estimated     2502050020 | Completion Date: 7 De | c 2018 - This is dei<br>10.000 (NO) | aulted from Request   | ed Delivery Date in the 300,000.00 INR | order )<br>3,000,000.00 INR            | 0.00 INR                                       |                  |
| Change Purchase Order                                                                                                    | Order Detail                 | Order History                                 |                                                                                        |                       |                                     |                       |                                        |                                        |                                                |                  |
| f you see any discrepancy in the<br>burchase order, contact HZL<br>and request for a change PO.<br>The purchase order status will<br>change to <b>Changed</b> and all the<br>edits on the PO will be<br>highlighted in brown. | From:<br>Refer to Ship To Ac | AN ZINC LIMITED                               | <b>To:</b><br><b>HZL Test Supplier1 -</b> <sup>-</sup><br>Bangalore1<br>Bengaluru      | ſEST                  |                                     |                       |                                        | Purchas<br>(Confirm<br>51000<br>Amount | <b>Se Order</b><br>ned)<br>024189<br>9,020,000 | .00 INR          |

Karnataka 560064

India

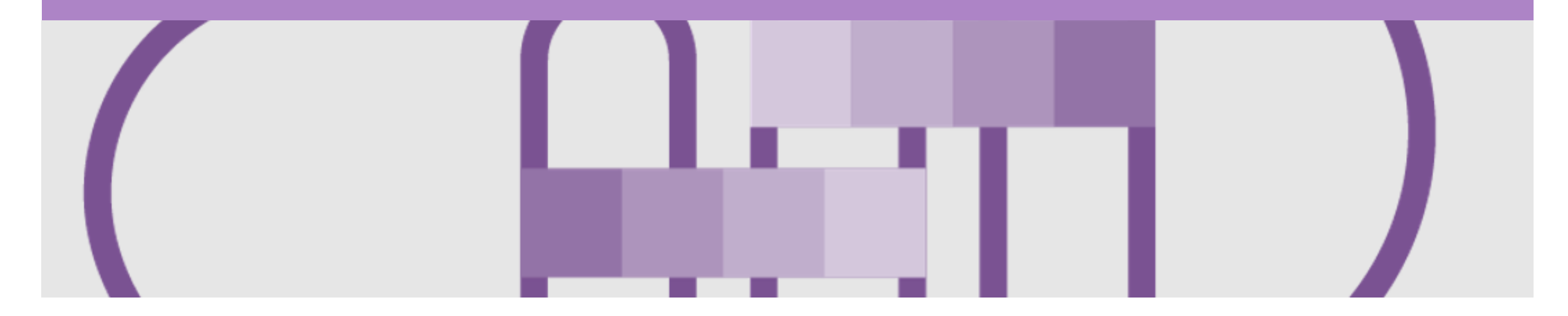

### **Create Invoice**

Once a service has been carried out the invoicing process can be done

Step 1: Receive and confirm Service Order

Step 2: Provide service

Step 3: Create hard copy of the Invoice

Step 4: Create Invoice on the Ariba Network (advised to create on the same day)

Step 5: Service Sheet is auto generated.

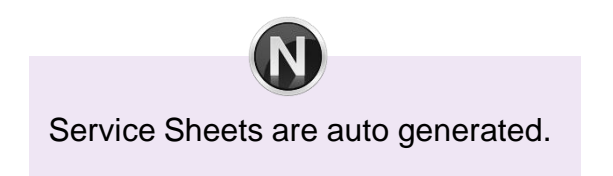

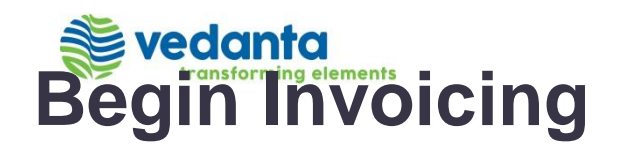

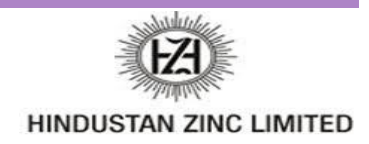

| <ol> <li>On the Purchase Order<br/>details page, click Create<br/>Invoice.</li> <li>Select Standard Invoice. The<br/>Create Invoice page will be<br/>displayed.</li> </ol> |                                               |                             |                               |                                     |      |
|----------------------------------------------------------------------------------------------------|-----------------------------------------------|-----------------------------|-------------------------------|-------------------------------------|------|
| Purchase Order: 5100024189                                                                                                    |                                               |                             |                               |                                     | Done |
| Create Order Confirmation  Create Service S                                                                                                    | ■ Create Invoice ▼ (<br>Standard Invoice      | Create Quality Notification | Hide   Print v   Download PDF | Export cXML   Download CSV   Resend |      |
| Order Detail Order History                                                                                                    | Credit Memo                                   |                             |                               |                                     |      |
| HINDUSTAN ZINC LIMITED                                                                                                    | Line-Item Credit Memo<br>Line-Item Debit Memo |                             |                               |                                     |      |

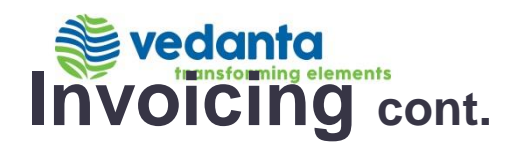

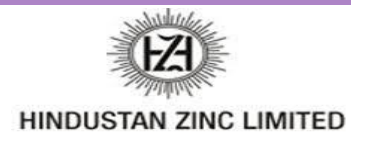

- 3. Enter the **Invoice number** (any alpha-numeric reference number of your choice). It can be the invoice number that you use in your system.
- 4. Confirm or enter the **Invoice Date**.
- By default the Deduction BY HZL for early payment field will be selected as No. If you select Yes, then payment will be released immediately after deducting 18%.

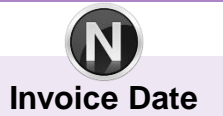

You can backdate the invoice, but it is recommended to create the invoice on the same day that you create the hard copy of the invoice in your system.

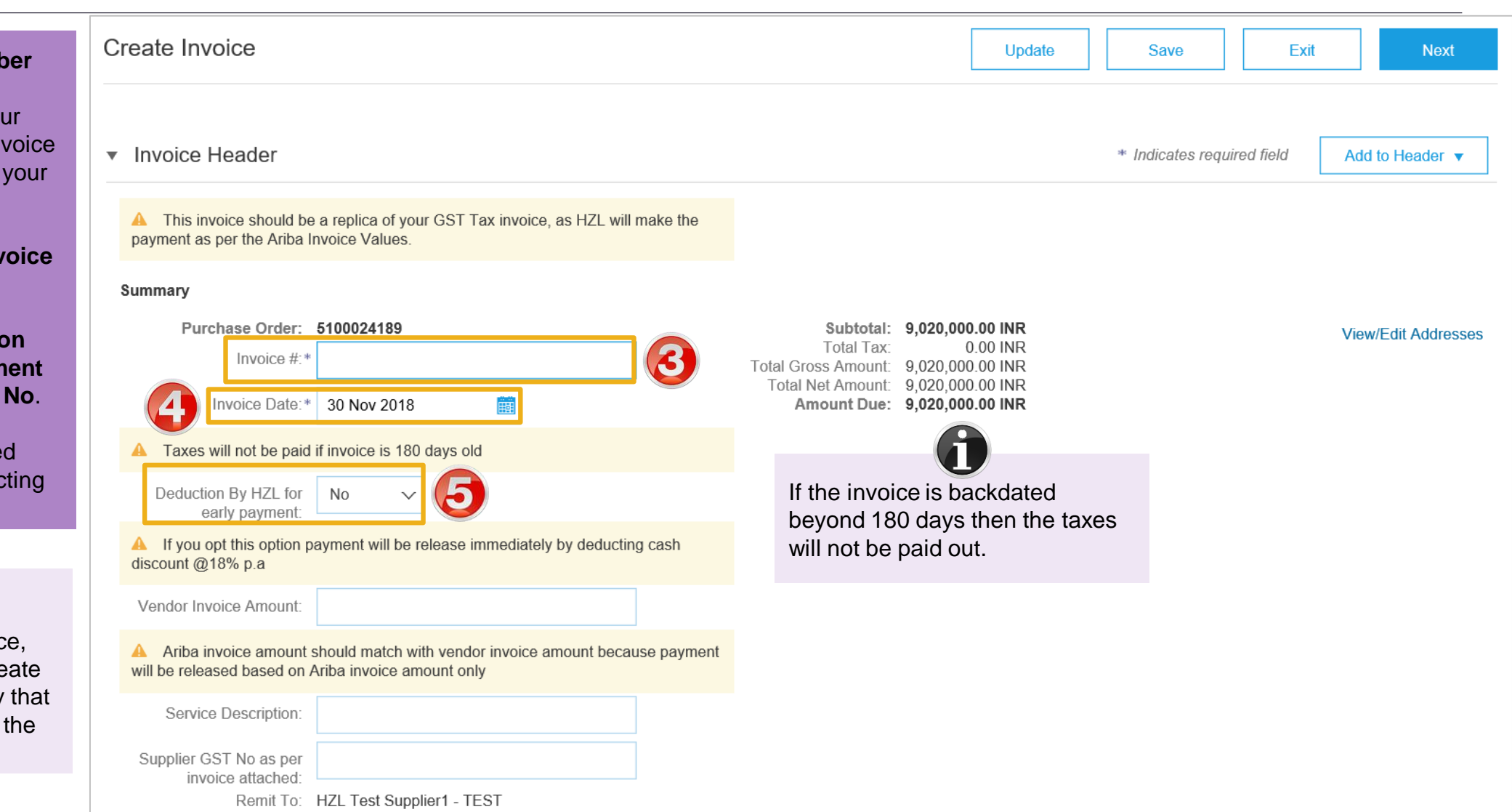

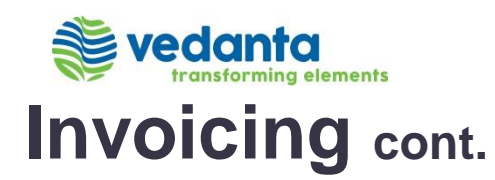

6

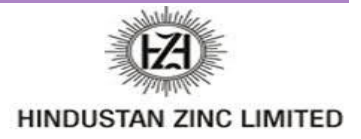

Attachment

6 Additional Fields Enter the Service Start Date and Service End Service Start Date:\* Date A For Service PO ,kindly ensure Service Start Date and Service End Date are within Contract Validity Period in the Purchase Order 7. Attachments are mandatory. Click Add to Header and Service End Date:\* select Attachments View/Edit Addresses Choose Address  $\sim$ Udaipur 🗸 No value Customer Supplier: Udaipur 8. Attach any supporting documents pertaining to this invoice by browsing for the file and clicking Add Attachment. Scroll down to Line Items Invoice Header \* Indicates required field Add to Header v Additional Reference Documents and Dates A This invoice should be a replica of your GST Tax invoice, as HZL will make the Comment payment as per the Ariba Invoice Values

You should attach the scanned copy of the original invoice (hard copy) that you have created using your own system. You can also attach any proof of the service provided like an approved attendance sheet.

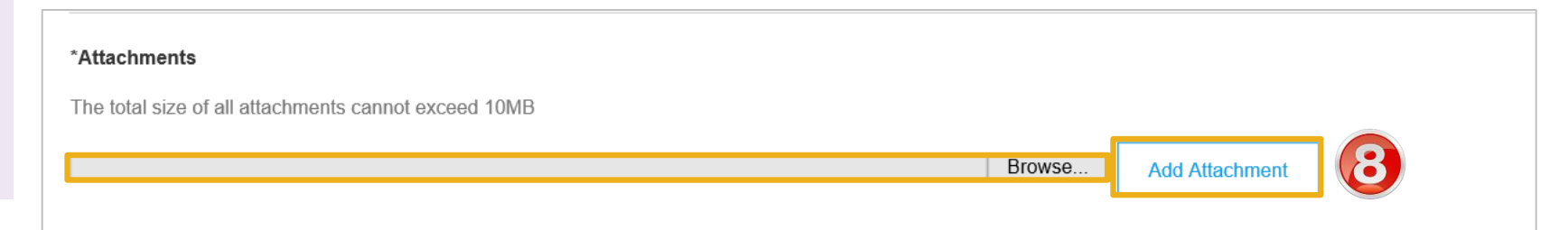

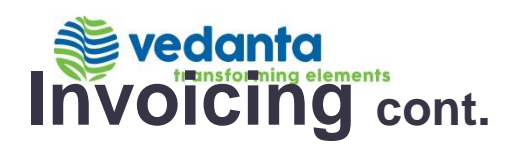

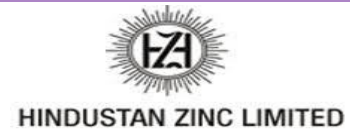

| 9. You can edit the <b>Quantity</b> .           | Line Items                                                          | 5 Line Items, 5 Included, 0 Previously Fully Invo                          |
|-------------------------------------------------|---------------------------------------------------------------------|----------------------------------------------------------------------------|
| 10. Click <b>Update</b> to update the Subtotal. | Insert Line Item Options<br>Tax Category:                           | Add to Included Lines                                                      |
| 11. Click <b>Next</b> .                         | No. Include Type Part                                               | # Description Customer Part # Quantity Unit Unit Price Subtotal            |
|                                                 | 00010                                                               | CAMC of<br>Honeywell DCS<br>for unit-1,2&3<br>CPP                          |
|                                                 | 00010.10  SERVICE                                                   | CAMC DCS SYS 2502050020 10 NO 300,000.00 INR 3,000,000.00 INR<br>HONEYWELL |
|                                                 | Pricing Details     Price Unit:     NO       Unit Conversion:     1 | Price Unit Quantity: 1<br>Description:                                     |
|                                                 | Classification Domain: HSNSAC                                       | Code: 995461                                                               |

| Line Item Actions   Delete |                  |      |
|----------------------------|------------------|------|
|                            |                  |      |
|                            | Update Save Exit | Next |

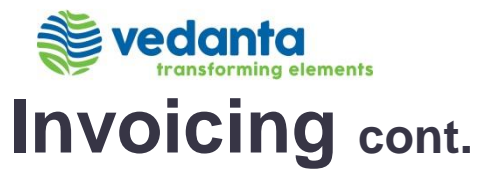

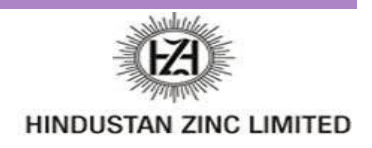

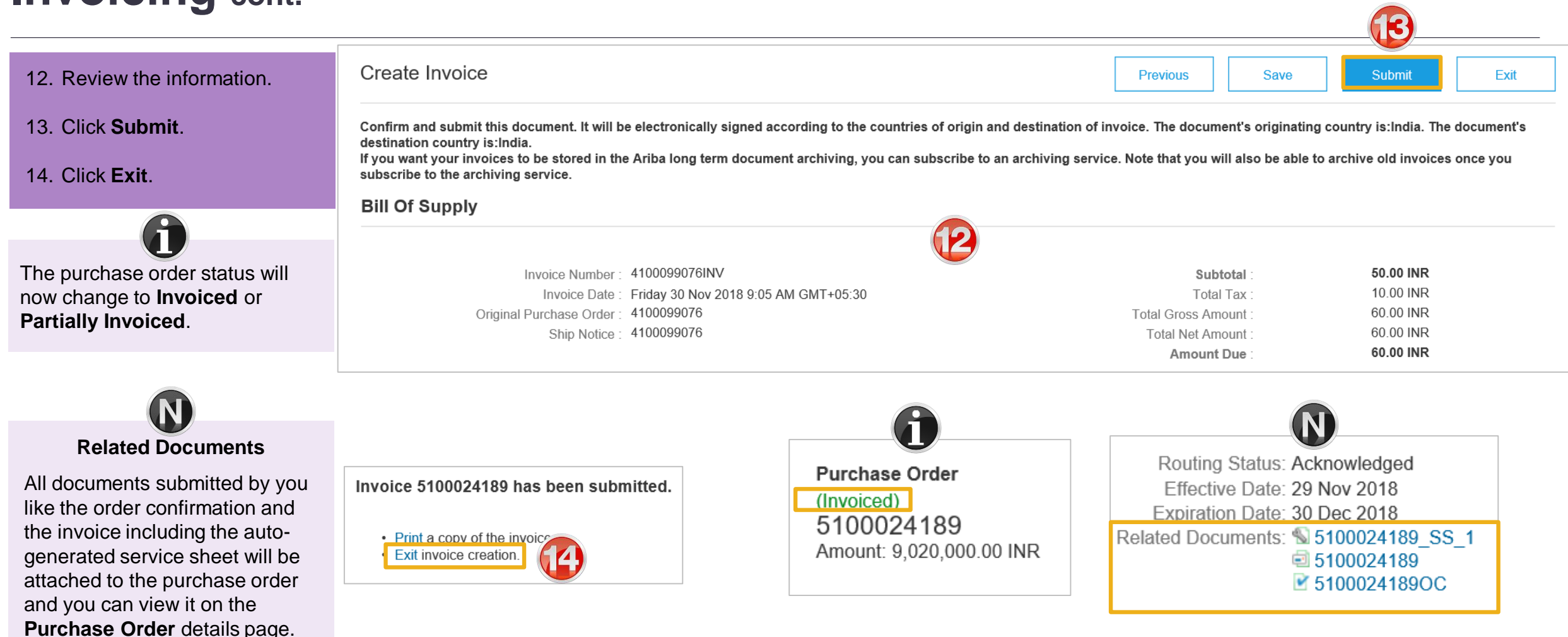

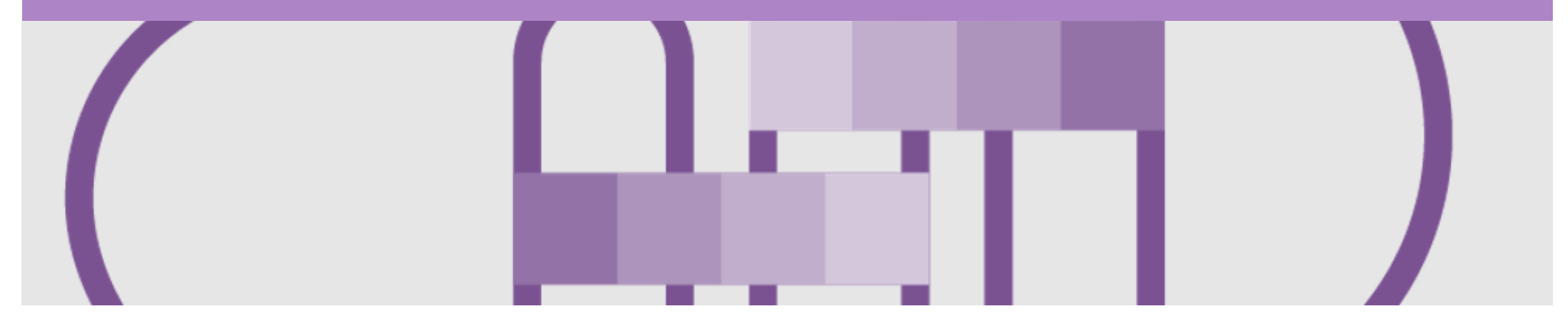

## Support

| Support Type                                                              | Description                                                                                                    |
|---------------------------------------------------------------------------|----------------------------------------------------------------------------------------------------|
| Help Centre<br>For all your support needs                                 | Types of Support available:<br>1. User Community<br>2. Ask questions or view documentation<br>3. Email/Live Chat<br>4. Request a call back                       |
| Supplier Information Portal<br>(Location of Training Guide/s and Video/s) | <ol> <li>On the Home screen</li> <li>Click on Company Settings</li> <li>Click on Customer Relationships</li> <li>Click on Supplier Information Portal</li> </ol> |
| Ariba Network Related Questions                                           | Click Here                                                                                                    |